**User Guide** 

# FS03 - Enhanced Printing v10x

By CMiC

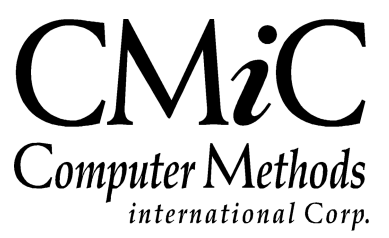

## **Proprietary Notice**

The contents of the CMiC software product, including both this manual and the program components, are proprietary to Computer Methods International Corp. (CMiC), are copyright protected and are considered Confidential Information by CMiC. All rights are reserved by CMiC. A copy of the manual and the program has been provided to the original licensee under license with CMiC strictly for their own use under the terms of the license. All copies of this manual whether in print or electronic format must contain a copy of this Proprietary Notice. Any selling, licensing or other distribution of the contents of either this manual or the program components, whether for profit or not, is unlawful and may subject the violator and the original licensee to termination of license, criminal charges, civil action, or any combination of these.

Copyright © 2018

**Computer Methods International Corp.** 4850 Keele Street Toronto, Ontario M3J 3K1 Canada

# **Risk of Use Notice**

The CMiC software product, including both this manual and the program components, is licensed on an "AS IS" basis. The entire risk as to the results of its use is with the licensee. Except in those jurisdictions which impose certain warranties by statute which may not be waived by one or more of the parties, and only to that extent, Computer Methods International Corp. (CMiC) makes no warranties whatsoever, either expressed or implied, with respect to the quality, performance, merchantability or fitness for any particular purpose of any or all components of this software product, except as provided in the licensee's license agreement. The licensee (and not CMiC or its agents) will be solely responsible for the costs of all service, or of any defect in this software product and any incidental or consequential damages caused or alleged to be caused either directly or indirectly by the software product to the licensee or any other person, including, but not limited to, any interruption of service, or loss of business or anticipatory profits, even if CMiC has been advised of the possibility of such damages.

"Computer Methods International Corp" and "CMiC" are registered trademarks of Computer Methods International Corp. Oracle, Oracle9<sup>TM</sup>, Oracle Application Server11g<sup>TM</sup>, Oracle Database 11g<sup>TM</sup>, Oracle® Discoverer<sup>TM</sup> are trademarks or registered trademarks of Oracle Corporation.

User Reference Guide – Version: CMiC Open Enterprise v10x

Printed: June 27, 2018

# Contents

| FEATURE SET 03 – ENHANCED PRINTING                                                                                                    | 1              |
|----------------------------------------------------------------------------------------------------|----------------|
| IMPORTANT NOTE                                                                                                    | 1              |
| QUICK PRINT                                                                                                    | 3              |
| Overview – Quick Print<br>Assign Report to Quick Print Button                                                                                                 | 3              |
| PRINT REPORTS & FORM LETTERS WITH EMBEDDED ATTACHMENTS                                                                                                    | 5              |
| PRINT SINGLE REPORT/FORM LETTER WITH EMBEDDED ATTACHMENTS<br>Print Options for Embedding Attachments<br>PRINT MULTIPLE FORM LETTERS WITH EMBEDDED ATTACHMENTS | 5<br>6<br>10   |
| HIDING TEXT IN PDF DOCUMENTS                                                                                                    | 13             |
| HIDE TEXT IN PDF (WHITE-OUT TEXT)                                                                                                    | 13             |
| CONVERTING DOCX TO PDF WHEN PRINTING DOCUMENTS                                                                                                    | 17             |
| SETUP<br>RULES<br>FEATURE DESCRIPTION                                                                                                    | 17<br>17<br>17 |
| INDEX                                                                                                    | 21             |

# Feature Set 03 – Enhanced Printing

### **Important Note**

Please be aware that some modifications and enhancements may require licensing, specific configurations and setup, and may require the involvement of CMiC Consulting and further training. Please contact your Account Manager/Project Manager for more information where needed.

# **Quick Print**

### **Overview – Quick Print**

| Request for I | nformation Send I/O Ema                    | l Add Copy Edit Delete | Submit Add Note Print Report Quick Print Li | nk to Issue 🛛 Back To Log 🛛 🕻 🗈 🏠 |
|---------------|--------------------------------------------|------------------------|---------------------------------------------|-----------------------------------|
| RFI Detail    | Attachments 🖌                              | Related Objects        |                                             | History                           |
|               | Not Sub                                    | mitted                 |                                             |                                   |
| RFIN          | 0. 0002                                    |                        | Status                                      | Pending                           |
| Fn            | om Stephanie Bromfield                     |                        | Submitted                                   |                                   |
| Co-Auth       | or                                         |                        | Co-Author RFI No.                           |                                   |
|               | To Ferris Bueller                          |                        | Received                                    |                                   |
|               | CC Brooke Shields                          |                        |                                             |                                   |
| Subji         | ect QUICK PRINT feature set (F03) - review |                        | Change #                                    |                                   |
|               |                                            |                        |                                             |                                   |

The underlying concept of Quick Print is to allow users to assign a Report or Form Letter relevant to a particular PM object, such as an RFI, to the [**Quick Print**] button on the screen that displays individual records of the PM object. Also, Quick Print gives users the option of merging any attachments associated with the currently displayed PM object record to the Report/Form Letter assigned to the [**Quick Print**] button.

As an example, the above screenshot shows the [**Quick Print**] button on the Request for Information screen when it is displaying the details of an RFI. If clicked, the Report/Form Letter assigned to this screen's [**Quick Print**] button will be initiated, and if opted, any attachments for the displayed RFI will be merged to the assigned Report/Form Letter.

### **Assign Report to Quick Print Button**

| хP | Report Assignment                |                                                 |              |            |       |      |        |             |
|----|----------------------------------|-------------------------------------------------|--------------|------------|-------|------|--------|-------------|
|    | Report Type Report<br>Object RFI | selected PM object                              | Repor        | t Assignme | nt    |      |        |             |
|    |                                  | Reports                                         |              |            |       |      |        | Com         |
|    | Code                             | Desc.                                           | Active       | Default    | Merge | Туре | Action | All Compani |
| \$ | PM3010                           | Request For Information Record                  | ✓            |            |       | REP  | + 🛛    |             |
| \$ | PM1200_001                       | RFI Urgent Response Needed                      | $\checkmark$ | <b>V</b>   | ✓     | FL   | + 🖄    |             |
| \$ | PM1200_000                       | MASTER FL - Request For Information (PM1200_000 |              |            |       | FL   | + 🖄    |             |
| ф  | PM1020_STD                       | RFI Urgent Response Required - STANDARD         |              |            |       | FL   | + 🖄    |             |
|    |                                  |                                                 |              |            |       | +    |        |             |
|    |                                  |                                                 |              |            |       |      |        | Pro         |
|    |                                  |                                                 |              |            |       |      |        | All Project |
|    |                                  |                                                 |              |            |       |      |        |             |

Sample of Report Assignment screen; standard Treeview path: PM > File Maintenance > Report Assignment

In the Report Assignment screen, the **Default** checkbox is used to indicate that the Report is the default to print when the [**Quick Print**] button is clicked on the screen displaying records of the PM object selected via the **Object** field.

The **Merge** checkbox is used to indicate whether any attachments associated with a particular record are to be merged with the default report set to print by the [**Quick Print**] button for the PM object selected via the **Object** field (shown above).

As an example, in the above Report Assignment screenshot, the selected PM object is an **RFI**, and the Report checked as its default is **RFI Urgent Response Needed**. So, the [**Quick Print**] button on the RFI screen displaying individual RFI records (shown in previous screenshot) will generate the **RFI Urgent Response Needed** Report, and if opted, any attachments for the displayed RFI record will be merged to the Report.

Only one Report/Form Letter at a time can have these checkboxes checked. When a **Merge** flag is checked, it makes sense to ensure that the corresponding **Default** flag is also checked.

The Quick Print feature is available for the following PM objects: Communications, Meeting Minutes, RFI's, Issues and Submittals.

# Print Reports & Form Letters with Embedded Attachments

# Print Single Report/Form Letter with Embedded Attachments

| R        | equest for Information                                                                                                    |                                                                   | Send I/O Email Add Copy Add CC Edit Re                                                                                                    | direct Close RFI Add Note Forward Print Report Quick Print Link to Issue Back To Log 📝 🗈 🕯                                                     |
|----------|----------------------------------------------------------------------------------------------------|-------------------------------------------------------------------|----------------------------------------------------------------------------------------------------|----------------------------------------------------------------------------------------------------|
| RFI Deta | ail A                                                                                                    | Attachments 🖌                                                     | Related Objects                                                                                                    | History                                                                                                    |
|          | RT No. 0000002<br>From Drans Pickengel<br>Gr-Author<br>To George Allen<br>OC<br>Skillytt Rukking test cases for V1<br>Data Created 2016-03-09<br>Source verdor<br>Question. 1s the environment up | 2 environment - COPY to test 1/0 account settings<br>and running? | Select Report - Internet Explorer  Select Report - Internet Explorer  Multiple form.textracca7785/cmictesh12/5ysReportPepup/showReport  Print Multiple form.texter  Group By Report Type:  Different Letter  Coup By Report Type:  Different Letter  Coup By Report Type: Different Letter  Coup By Report Type: Different Letter  Coup By Report Type: Diffe  | Satus Goen<br>Submitted 2016/03-09 11:11 AM<br>Co-Autor RFI No.<br>Received<br>Change # Crastic Change Link Change<br>Date Required 2016-03-15 |
|          | Suggestion<br>Cost Impact Yes<br>Schedule Impact Yes<br>Answered By<br>Date Answered<br>Answere<br>Cost Impact Potentially                                                                        |                                                                   | Sever Type Tables For all and and a set of all and and a set of all and all and all an | Cost Amount 150,000.00<br>Days 6<br>Cost Amount                                                                                                |
| Sort     | Schedule Impact Potentially<br>Activity                                                                                                    |                                                                   | Notes                                                                                                    | Days                                                                                                    |
| Sol.     | Author: Donna Pickersgill                                                                                                    | Date: 2016-03-09 11:13 AM                                         | Internal                                                                                                    |                                                                                                    |

The printing of a single Report or Form Letter via the standard [**Print Report**] button, on screens displaying individual PM object records, has been enhanced to allow user to choose whether or not the attachments associated to the records get appended to the printed Report/Form Letter. This option is available on the pop-up launched via the [**Print Report**] button, as shown above.

### **Print Options for Embedding Attachments**

| <i>e</i> Select Report - Inte | rnet Explorer                               |      |       | 23      |  |
|-------------------------------|---------------------------------------------|------|-------|---------|--|
| Attp://test1v12.cm            | ic.ca:7785/cmictestv12/SysReportP           | opup | /shov | vReport |  |
| Print Multiple Form-Let       | ter                                         |      |       |         |  |
| Group By Report Type:         | ]                                           |      |       |         |  |
| Report Name                   | Request For Information Record $\checkmark$ |      |       |         |  |
| Server Type Jasper Server     |                                             |      |       |         |  |
| Embed Attachments             | Embed Attachments Select Select All None    |      |       |         |  |
|                               | Print Close                                 |      |       |         |  |
|                               |                                             |      |       |         |  |
|                               |                                             |      |       |         |  |
|                               |                                             |      |       |         |  |

#### Server Type

| <i>e</i> Select Report     | - Internet Explorer                                              |                  |                  |
|----------------------------|------------------------------------------------------------------|------------------|------------------|
| 🦉 http://dev4v             | 10. <b>cmic.ca</b> :7785/cmico                                   | levv10x/SysRepor | tPopup/showRepor |
| Print Multiple Fo          | rm-Letter                                                        |                  |                  |
| Report Name<br>Server Type | Oracle Report Server<br>Jasper Server<br>Oracle and Jasper Serve | rd<br>ers        | ~                |
| Embed<br>Attachments       | Select Select All                                                | None             |                  |
|                            | Print                                                            | Close            |                  |
|                            |                                                                  |                  |                  |
|                            |                                                                  |                  | ]                |

The **Server Type** is defaulted, based on whether the Report Name that is selected is a Jasper report or an Oracle report. The possible options listed are:

- Oracle Report Server
- Jasper Server
- Oracle and Jasper Servers

If a report can be run via both server types, the **Oracle and Jasper Servers** option will be available. If [**Print**] is clicked at this stage, the next pop-up will allow you to select the print server, via the Print Server field, shown below:

| ſ | Request For Information Record - Internet Explorer                                                                                                    |
|---|----------------------------------------------------------------------------------------------------|
|   | Shttp://custv10xe.cmic.ca:7785/cmicenv2/SysRptParams/acceptRptParams.do?&report                                                                                         |
|   | Descent Config       Jasper Server       Print Server       env2       Destination       Preview       Name       V       Format       PDF       Run Report       Close |
|   |                                                                                                    |

#### Embed Attachments - Radio Buttons

| Select Report - Internet Explorer                   | - 0 X          |
|-----------------------------------------------------|----------------|
| Attp://dev4v10.cmic.ca:7785/cmicdevv10x/SysReportP  | opup/showRepor |
| Print Multiple Form-Letter                          |                |
| Report Name RFI Urgent Response Required - STANDARD | ~              |
| Embed<br>Attachments Select Select All  None        |                |
| Print Close                                         |                |
|                                                     |                |
|                                                     |                |

The **Embed Attachments** radio buttons are only active when the report is an ORACLE report (.REP or Form Letter). If it is a Jasper report, these radio buttons are disabled.

The following are details about the **Embed Attachments** options:

**Select** – When [**Print**] is clicked, a pop-up will display all the attachments associated to the record, allowing the user to select the attachments to include with the Report/Form Letter:

| 0  | 🧉 Select Report Attachments - Internet Explorer                               |            |                  |                        |  |  |  |  |
|----|-------------------------------------------------------------------------------|------------|------------------|------------------------|--|--|--|--|
| Ø  | Attp://custv10xe.cmic.ca:7785/cmicenv2/SysReportPopup/selectEmbeddedAttachmer |            |                  |                        |  |  |  |  |
|    |                                                                               |            |                  | Cancel Select          |  |  |  |  |
|    |                                                                               |            | Select Report At | ttachments             |  |  |  |  |
|    |                                                                               | Туре       | Code             | Name                   |  |  |  |  |
| \$ | <ul><li>✓</li></ul>                                                           | Attachment | 0000001          | 00-error1              |  |  |  |  |
| ¢  | ✓                                                                             | Attachment | 0000002          | 2uo4212                |  |  |  |  |
| ¢  |                                                                               | Attachment | 0000003          | A1-1 Site Plan         |  |  |  |  |
| ¢  |                                                                               | Attachment | 0000005          | equipment cash receipt |  |  |  |  |
| ¢  | ✓                                                                             | Attachment | 0000007          | R2LOGO                 |  |  |  |  |
|    |                                                                               |            |                  |                        |  |  |  |  |
|    |                                                                               |            |                  |                        |  |  |  |  |

- **Select All** Automatically appends all the attachments attached to the current record to the Report.
- **S None** No attachments will be appended to the report, even if there are attachments associated with the current record.

**NOTE**: The **None** option will always apply to JASPER reports, as they do not yet allow embedding of attachments.

Also, when the **None** option is selected for ORACLE reports, all the standard printing **Destination** options are available:

| @ Request For Information | Record - Internet Explorer           |                |                  |
|---------------------------|--------------------------------------|----------------|------------------|
| Attp://custv10xe.cmic.c   | a:7785/cmicenv2/SysRptPara           | ams/acceptRptP | arams.do?&report |
|                           | Report Config                        |                |                  |
| Print Server              | env2 🗸                               |                |                  |
| Destination               | Preview                              |                |                  |
| Name                      | Preview with Cold Storage<br>Printer |                |                  |
| Format                    | File<br>E-Mail                       |                |                  |
|                           | Fax<br>Cold Storage                  |                |                  |
|                           | Preferred Contact Method             |                |                  |
|                           |                                      |                |                  |
|                           |                                      |                |                  |
|                           |                                      |                |                  |
|                           |                                      |                |                  |

| Sorm Letter - Internet Ex                     | xplorer                       |                            |
|-----------------------------------------------|-------------------------------|----------------------------|
| Attp://custv10xe.cmic.c                       | a:7785/cmicenv2/SysRptParams/ | /acceptRptParams.do?&merge |
|                                               | Report Config                 |                            |
| Print Server<br>Destination<br>Name<br>Format | PDF                           |                            |
| Print Blank Letter                            |                               |                            |
|                                               | Run Report Close              |                            |

Otherwise, only the **Destination** options **Preview with attachments** and **E-Mail** are available:

The **Preview with attachments** option displays the Report/Form Letter as a PDF with the attachment(s) at the end.

The **E-Mail** option will send an e-mail with two attachments, shown below: one is a PDF of only the Report/Form Letter, and the other is a PDF of the Report/Form Letter with the attachment(s) appended to the end of it.

| Tu | e 3/15/16 11:58 | 8 AM                |                                 |
|----|-----------------|---------------------|---------------------------------|
| S  | tephanie        | e@cmic.ca           |                                 |
| R  | equest For      | Information Record  |                                 |
| То | Stephanie Bro   | omfield             |                                 |
| Cc | Stephanie Bro   | omfield             |                                 |
|    |                 |                     |                                 |
| 8  | Message         | 🔁 PM3010.pdf (8 KB) | PM3010+attachments.pdf (333 KB) |

### **Print Multiple Form Letters with Embedded Attachments**

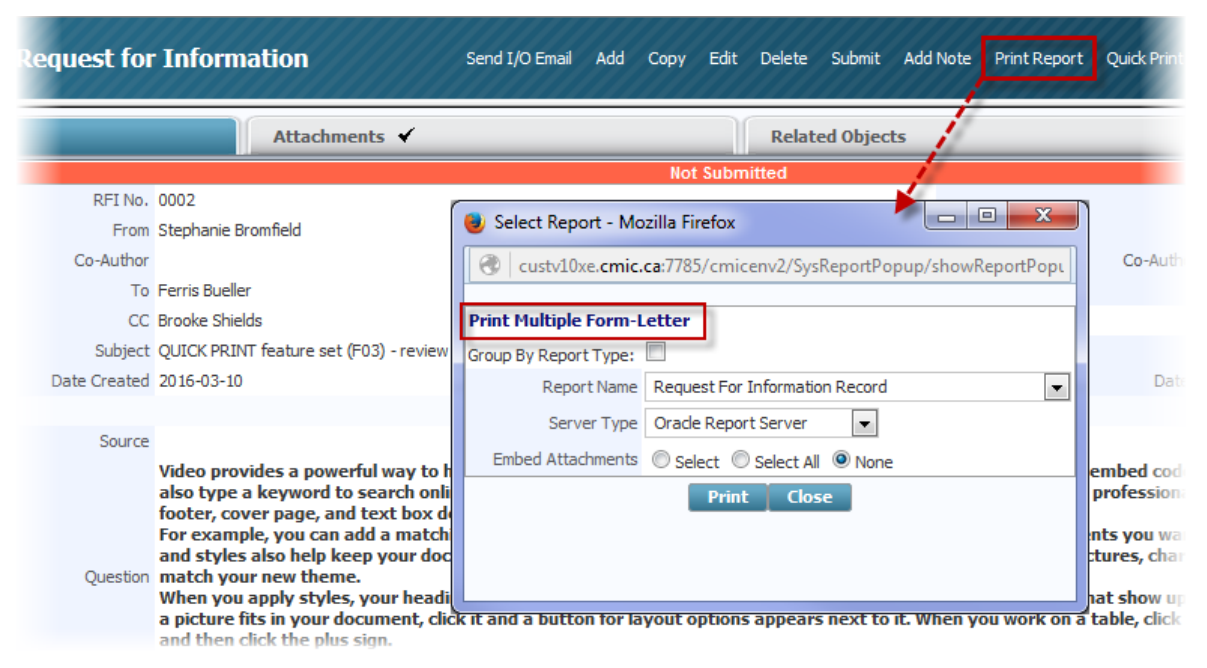

The **Print Multiple Form-Letter** link, framed above, is used to select one or more Form Letters for printing, and it is used to select one or more attachments (PDF, JPG, PNG, BMP, JPEG, TIFF), associated with the displayed record, to print with the Form Letters.

| The following is a | sample of the | e pop-up laund | ched by the <b>Pri</b> | int Multiple Form- | Letter link: |
|--------------------|---------------|----------------|------------------------|--------------------|--------------|
|                    |               |                |                        |                    |              |

| 🥖 S | 🧟 Select Multiple Form-Letters - Internet Explorer                                                           |      |                           |  |  |  |  |  |
|-----|----------------------------------------------------------------------------------------------------|------|---------------------------|--|--|--|--|--|
| 0   | Shttp://test1v12.cmic.ca:7785/cmictestv12/SysReportPopup/showMultiReportPopup.do?loadNew=new&&objType=PMRFI& |      |                           |  |  |  |  |  |
|     | Accept Close                                                                                                 |      |                           |  |  |  |  |  |
|     |                                                                                                    | Se   | ect Multiple Form-Letters |  |  |  |  |  |
|     | Туре                                                                                                    | Code | Name                      |  |  |  |  |  |
|     | Request for Information                                                                                      |      |                           |  |  |  |  |  |
|     | RFI Urgent Response Required                                                                                 |      |                           |  |  |  |  |  |
|     | Embed Attachments                                                                                            |      |                           |  |  |  |  |  |
| -   |                                                                                                    |      |                           |  |  |  |  |  |
|     |                                                                                                    |      |                           |  |  |  |  |  |
|     |                                                                                                    |      |                           |  |  |  |  |  |

The **Embed Attachments** check-box, when checked, indicates that the selected attachments are to be merged into the final document (PDF) comprised of the selected Form Letters. The attachments get appended to the end of the PDF.

After clicking [Accept] on the previous pop-up, the following pop-up is displayed, to select the Form Letters to include in the composite:

| @ | 🧉 Order Multiple Form-Letters - Internet Explorer                                                                                                    |                                 |              |                                                  |  |  |  |
|---|----------------------------------------------------------------------------------------------------|---------------------------------|--------------|--------------------------------------------------|--|--|--|
| Ø | http://test1v12.cmic.ca:7785/cmictestv12/SysReportPopup/prepareMultiReportOrder.do?&objType=PMRFI&sjwrAppCode=                                                                                                    |                                 |              |                                                  |  |  |  |
|   |                                                                                                    |                                 |              | Cancel Save Accept                               |  |  |  |
|   |                                                                                                    |                                 | Order Multip | le Form-Letters                                  |  |  |  |
|   |                                                                                                    | Туре                            | Code         | Name                                             |  |  |  |
| ¢ | <ul> <li>Image: A set of the set of the</li></ul> | Request for Information         | PM1200_001   | RFI Urgent Response Needed (PM1200_001)          |  |  |  |
| ¢ | $\checkmark$                                                                                                    | Request for Information         | PM1200_000   | MASTER FL - Request For Information (PM1200_000) |  |  |  |
| ¢ | $\checkmark$                                                                                                    | RFI Urgent Response<br>Required | PM1020_STD   | RFI Urgent Response Required - STANDARD          |  |  |  |
| ¢ | ✓                                                                                                    | Attachment                      | ATT-0001     | IMG_0227                                         |  |  |  |
|   |                                                                                                    |                                 |              |                                                  |  |  |  |
|   |                                                                                                    |                                 |              |                                                  |  |  |  |
|   |                                                                                                    |                                 |              |                                                  |  |  |  |

After clicking [Accept] on the previous pop-up, the following pop-up is displayed, to select the final printing parameters, such as **Print Server** and **Destination**.

| 🦉 Form Letter - Internet Explorer                                                                                 |                          |  |  |  |  |  |
|----------------------------------------------------------------------------------------------------|--------------------------|--|--|--|--|--|
| Shttp://test1v12.cmic.ca:7785/cmictestv12/SysRptParams/acceptRptParams.do?&mergeReportProcess=true&p_sdr_run_oras |                          |  |  |  |  |  |
|                                                                                                    | Report Config            |  |  |  |  |  |
| Print Server                                                                                                    | E-Mail                   |  |  |  |  |  |
| Destination                                                                                                    | Preview with attachments |  |  |  |  |  |
| Name                                                                                                    |                          |  |  |  |  |  |
| Format                                                                                                    | PDF 🗸                    |  |  |  |  |  |
| Print Blank Letter                                                                                                |                          |  |  |  |  |  |
| Run Report Close                                                                                                  |                          |  |  |  |  |  |
| tun tepore close                                                                                                  |                          |  |  |  |  |  |
|                                                                                                    |                          |  |  |  |  |  |

When printing using this enhancement, only the options **Preview with attachments** and **E-Mail** are available as destinations (printing options are available through the web browser displaying the preview).

The preview will display the printed Form Letters with the attachment(s) at the end.

The **E-Mail** option will create an e-mail with two attachments, shown below: one is a PDF of only the Form Letters, and the other is a PDF of the Form Letters with the attachment(s) appended at the end.

| Tue 3/15/16 11:45 AM   |             |                                   |
|------------------------|-------------|-----------------------------------|
| stephanie@cmic.c       | a           |                                   |
| Printing               |             |                                   |
| To Stephanie Bromfield |             |                                   |
| Cc Stephanie Bromfield |             |                                   |
|                        |             |                                   |
| Message 🔁 SYSRPDOC     | .pdf (6 KB) | SYSRPDOC+attachments.pdf (331 KB) |

# **Hiding Text in PDF Documents**

### Hide Text in PDF (White-Out Text)

Text can be hidden by 'whiting out' certain characters or tags which appear in PDF documents (Oracle Reports or Form Letters).

The new print **Destination**, "**E-Sign – Hide Signature Tags**", has been incorporated for this purpose, and it works with Single Report printing as well as Multiple Form Letter printing.

|                     | Report Config            |
|---------------------|--------------------------|
| Print Server        | E-Mail                   |
| Destination         | Preview with attachments |
| Nan <mark>te</mark> |                          |
| Format              | PDF 🗸                    |
| Print Blank Letter  |                          |
|                     | Run Report Close         |

Note that the **Format** is defaulted as PDF and is not editable for this destination.

The 'white-out' does not apply to any PDF attachments (to the main report).

|    | ESIGN_TAG_DESCRIPTION | ESIGN_TAG    |  |
|----|-----------------------|--------------|--|
| 1  | Signature             | <br>\s{r}\   |  |
| 2  | Initial               | <br>\i{r}\   |  |
| 3  | Date Signed           | <br>\ds{r}\  |  |
| 4  | Full Name             | <br>$fn{r}$  |  |
| 5  | Date                  | <br>\d\      |  |
| 6  | Email                 | <br>\e{r}\   |  |
| 7  | Envelope ID           | <br>\eid\    |  |
| 8  | FirstName             | <br>\fsn{r}\ |  |
| 9  | LastName              | <br>\lsn{r}\ |  |
| 10 | Email Address         | <br>\ea{r}\  |  |
| 11 | Optional Signature    | <br>\os{r}\  |  |
| 12 | Optional Initial      | <br>\oi{r}\  |  |
| 13 | Signer Attachment     | <br>\sa{r}\  |  |
| 14 | Company               | <br>/c{r}/   |  |
| 15 | Title                 | <br>\t{r}\   |  |
| 16 | Approve               | <br>\a{r}\   |  |
| 17 | Decline               | <br>\de{r}\  |  |
| 18 | Note                  | <br>\n{r}\   |  |

For E-Sign, the tags that are considered are:

{r} is a sequential number e.g. 1,2,3,4 (e.g. for multiple Signers, with match Date Signed)
 These are DocuSign tags which DocuSign recognizes. When we are print using the E-Sign - Hide Signature Tags option, it is like a translation, so if the document had for instance:

| Signer 1: | <b>Dave Brown</b> | Date Signed: | July 1, 2018 |
|-----------|-------------------|--------------|--------------|
| Signer 2: | Alex Wek          | Date Signed: | Aug. 2, 2018 |

Substituting the DocuSign tags in the Form Letter definition before printing the document, in order to 'whiteout' or not show the data would be:

| Signer 1: \s1\ | Date Signed: \ds1\ |
|----------------|--------------------|
| Signer 2: \s2\ | Date Signed: \ds2\ |

An example on how to use the tags to achieve the 'white-out' is outlined below:

1. Modify Form Letter Definition to include tags. For example:

| Action Edit Block Field Record Query Utility Help Window                                                                                                    |                                                                                                    |                                                                              |
|----------------------------------------------------------------------------------------------------|----------------------------------------------------------------------------------------------------|------------------------------------------------------------------------------|
| ⓑ‱∎⊮₩♥~♥≥≥≥₽₽                                                                                                    | 💩 🖄 +  ∢ ▶ ∔ ∢ ▶ 🤻 ? 📑 📴 🕄 🧮                                                                                                    |                                                                              |
| 🙀 System Tables Maintenance - TESTV10_X 🛛 Form Letters                                                                                                    |                                                                                                    |                                                                              |
| Document Type                                                                                                    | .etter Format                                                                                                    |                                                                              |
| Application PM Project Management Letter Type FLPM3110 Potential Change Item                                                                                         | Code         Description           PCI         Potential Change Item           PCI%         copy of standard PCI FL           TSTSAMPLE         Test for Status Last Updated (PM3110) | Active Format >><br>Advanced • H F ·<br>Advanced • H F ·<br>Advanced • H F · |
| Font Default                                                                                                    | n V Align Left V Type Text V Box Shade                                                                                                    | Available Values                                                             |
| Row: Shade I top Right Bottom Left Lin                                                                                                    | e Between Columns  Page Protect Style  Bold                                                                                                    | Source: FLPM3110_V  < Action Code                                            |
| Order Section # Section Type Detail Data Source                                                                                                    |                                                                                                    | < Aprv Flag                                                                  |
| 10 Text 🔽 🔽 .                                                                                                    | Define Relation/Order BY Break Groups Page Break Before                                                                                                    | < Arch Add Line1                                                             |
|                                                                                                    |                                                                                                    | < Arch Add Line2                                                             |
|                                                                                                    |                                                                                                    | < Arch Add Line3                                                             |
| < <da.flpm311u_v.cmocn_iiile>&gt;</da.flpm311u_v.cmocn_iiile>                                                                                                    |                                                                                                    | < Arch Cont Name                                                             |
| Signer: \s1\ Date Signed: \ds1\                                                                                                    |                                                                                                    | < Arch Contact Desc                                                          |
|                                                                                                    |                                                                                                    | < Arch Contact Title                                                         |
| Date Status Last Updated: < <da.flpm3110_v.fl3110_stat_code_update< td=""><td>E_DATE&gt;&gt;</td><td>&lt; Arch Country</td></da.flpm3110_v.fl3110_stat_code_update<> | E_DATE>>                                                                                                    | < Arch Country                                                               |
|                                                                                                    |                                                                                                    | < Arch Email                                                                 |
| Classifiers:                                                                                                    |                                                                                                    | < Arch Fax Num                                                               |
| CLS1: < <da.flpm3110_v.fl3110_clv_value_code1>&gt;</da.flpm3110_v.fl3110_clv_value_code1>                                                                            |                                                                                                    | < Arch Mobile Num                                                            |
| CLS2: < <da.flpm3110_v.fl3110_clv_value_code2>&gt;</da.flpm3110_v.fl3110_clv_value_code2>                                                                            |                                                                                                    | < Arch Other                                                                 |
| CLS4: < <da.flpm3110 clv="" code4="" v.fl3110="" value="">&gt;</da.flpm3110>                                                                                         |                                                                                                    | Arch Perfor Num                                                              |
| CLS5: < <da.flpm3110_v.fl3110_clv_value_code5>&gt;</da.flpm3110_v.fl3110_clv_value_code5>                                                                            |                                                                                                    | Archinagen Num                                                               |
| CLS6: < <da.flpm3110_v.fl3110_clv_value_code6>&gt;</da.flpm3110_v.fl3110_clv_value_code6>                                                                            | Τ                                                                                                    | < Arch Partn Name                                                            |
|                                                                                                    | *                                                                                                    | < Arch Phone Num                                                             |

2. Print preview the Form Letter (if using DOCX use 'No Template'):

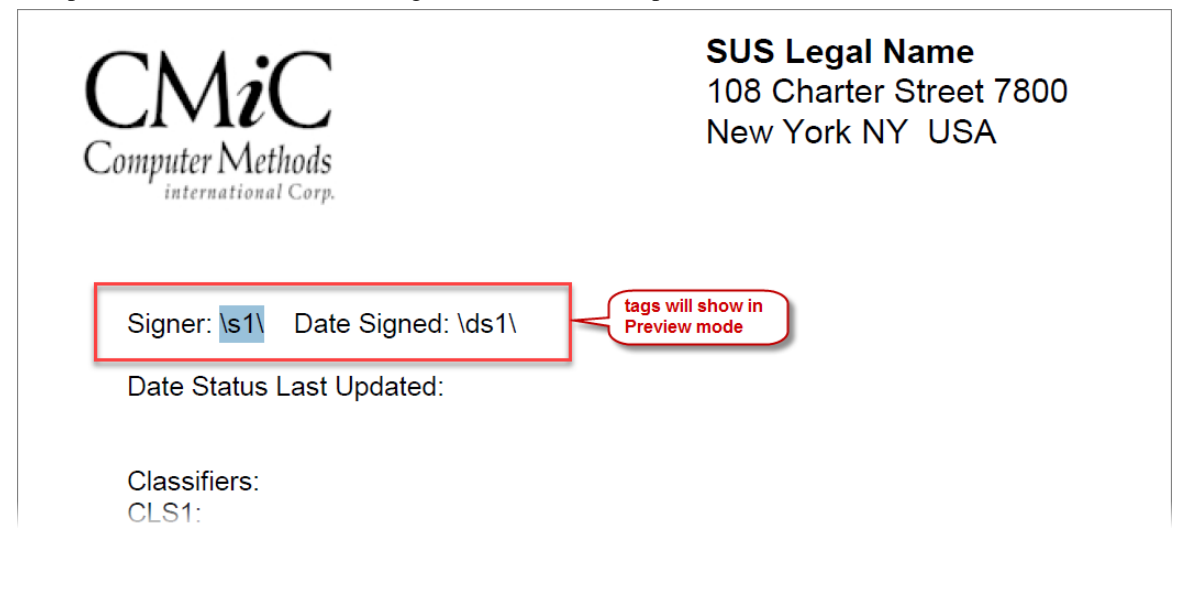

3. Print the Form Letter again, using the **E-Sign Hide Signature tags option...**the tags area in the Form Letter should be white.

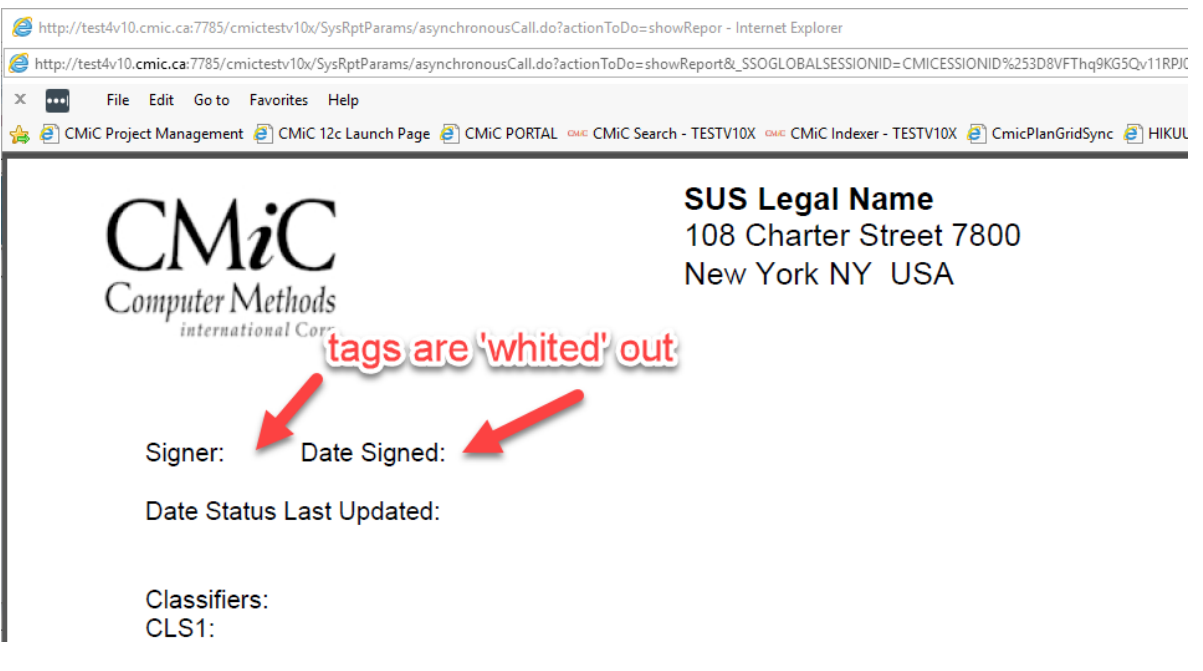

# **Converting DOCX to PDF When Printing Documents**

### **SETUP**

1) LibreOffice Installation - Apache LibreOffice is used to convert DOCX files to PDFs. It is a manual installation, to the following location:

{cmHome}\{version}\{environment}\sql\LibreOffice

(ex. D:\cm\v10\prod\sql\LibreOffice)

NOTE: Changes are not available for Unix.

2) LibreOffice license link:

https://www.libreoffice.org/about-us/licenses/

### **RULES**

To convert an MS Word DOCX file to PDF, the following rules apply:

- I. DOCX template must not be in compatibility mode on MS Word 2016
- II. For layout, use tables, otherwise there will be a misalignment issue and CMiC will not be supporting this.
- III. Use of MS Word Objects can result in a conversion failure. Please avoid using MS Word Objects as CMiC will not support conversion issues related to them.

### FEATURE DESCRIPTION

This feature allows the user to print a DOCX file as a PDF rather than only as a DOCX, the only option which was available in CMiC up to this point.

When printing a Form Letter based on a DOCX template the available destinations are "Preview" and "Email".

When "Email" is selected, the Email popup offers additional format options: PDF or DOCX. Below are sample screenshots for a possible path to printing a PDF from a DOCX report. First, select the DOCX report from the reports list when the [**Print Report**] button is clicked:

| Request for Informatio                                                                                                    | n                                                                                                    | LiveCycle RFI Send I/O En                                                                                                    | vail Add Copy Add CC Edit Redirect Del                                                                                                    | ete Close RFI Add Note Forward Print Report Q | uick Print Link to Issue Back To | Log 🕻 🖬 🏫 |
|----------------------------------------------------------------------------------------------------|----------------------------------------------------------------------------------------------------|----------------------------------------------------------------------------------------------------|----------------------------------------------------------------------------------------------------|-----------------------------------------------|----------------------------------|-----------|
| 🕸 🗉 🗄 Project Management Menu                                                                                                    | RFI Detail                                                                                                    | Attachments                                                                                                    | Related Objects                                                                                                    |                                               | History                          | ^         |
| Sendi Communication Management<br>Project 59 Project - Trode Phase 1 (SPPA)<br>Communication Management<br>Project Control Decitory<br>Project Control Decitory<br>Communications<br>Communications<br>Commu | NT No. 005<br>Pron. Stephane Bronfiel<br>Co-Autor<br>To Ferris Bueller<br>CC<br>Subject F50 - conversion o<br>Date Oreation No further quests<br>Suggestion<br>Cost Impact Totestially<br>Solvabil Impact Protectially<br>Solvabil Impact Protectially<br>Date Answerd<br>Answerd<br>Answerd<br>Schedularguet Protectially<br>Schedularguet Protectially<br>Schedularguet Protectially<br>Schedularguet Protectially<br>Activity | s<br>f. door to JPF<br>f. door to JPF<br>Select Report - Internet Explorer<br>Mtp://cuth/doix.emic.ca/785/cmic<br>Print Multiple Form-Letter<br>Group by Report Type:<br>Template GridLip Jacobo<br>Serier Type (Total Reports<br>Serier Type (Total Reports<br>Serier Typ | cenu2 SysReportPopupi (showReport)<br>cenu2 SysReportPopupi (showReport)<br>cenu2 SysReport | Cost Amount<br>Days<br>Cost Amount<br>Days    |                                  |           |

Next, select the **Destination** and **Format** on the Report Config popup window:

| Request for Information                                                                                                    | n                                                                                                    | LiveCycle RFI Send 1/O Email Add (                                                                                                    | Copy Add CC Edit Redirect Delete Close I                            | RFI Add Note Forward Print Report Qu                                           | akk Print Link to Issue Back To Log 🛛 🕻 🖍 |
|----------------------------------------------------------------------------------------------------|----------------------------------------------------------------------------------------------------|----------------------------------------------------------------------------------------------------|---------------------------------------------------------------------|--------------------------------------------------------------------------------|-------------------------------------------|
| 🕸 🗉 🗉 Project Management Menu                                                                                                    | RFI Detail Attachments                                                                                                    |                                                                                                    | Related Objects                                                     |                                                                                | History                                   |
| Sandt Communication Merogenerat<br>Communication Merogenerat<br>Communication Merogenerat<br>Project Context Detectory<br>Project Context Detectory<br>Projectory<br>Project Context Detectory<br>Project Context Detectory<br>Pro | BFT No. 005<br>From Stephane Boonheld<br>Car-Author<br>To Terma Bueller<br>CC.<br>Subject F203 - convention of docs to PDF<br>Date Context 2016-06-13<br>Source<br>Question No further questions<br>Supportion<br>Cost Impact: Totestially<br>Schedule Timpact: Totestially<br>Answerd By<br>Date Answerd<br>Answerd<br>Cost Impact: Totestially<br>Schedule Timpact: Totestially<br>Schedule Timpact: Totestially<br>Schedule Timpact: Totestially<br>Schedule Timpact: Totestially<br>Schedule Timpact: Totestially | SYSRPDOC. Form Letter - Internet Explored<br>typ://cuth/lose.cmic.ca.2785/cmic.em/2/598<br>Peter Server em/2<br>Peter Server em/2<br>P | Co-Ku<br>Du<br>pr/Farams/accept/tip/Farams.do12kembe<br>No<br>Close | Statuted Care Submitted Care Submitted Care Care Care Care Care Care Care Care |                                           |

| DI |                                                                                                    | LiveCycle RFI Send I/O Email Add Co                                                                                                    | opy Add CC Edit Redirect Delete Close RFI Add Note Forward Pri                                               | nt Report Quick Print Link to Issue Back To Log 🏼 🕻 | i 🗈 🍙 |
|----|----------------------------------------------------------------------------------------------------|----------------------------------------------------------------------------------------------------|----------------------------------------------------------------------------------------------------|-----------------------------------------------------|-------|
|    | RFI Detail Attachments 🗸                                                                                                    |                                                                                                    | Related Objects                                                                                              | History                                             | /     |
| ,  | FIT No. 0005<br>From Stephanie Bromfield<br>CC-4-ution<br>To Ferris Bueller<br>CC<br>Subject. FISD - conversion of .doc; to .PDF                                                                                                    |                                                                                                    | (영) Stutus Open<br>Submitted 전 2016-06-13 1<br>Co-Author PR No.<br>Received<br>Change # <u>Orasta Change</u> | Ji20 AM                                             |       |
|    | Date Created 2016-06-13<br>Source<br>Question No further questions<br>Suggestion<br>Cost Impact Potentially<br>Answered Dy<br>Date Answered<br>Answered<br>Cost Impact Potentially<br>Schedule Impact Potentially<br>Schedule Impact Potentially<br>Activity | SYSRPDOC: Form Letter - Internet Explorer<br>The Internet Explored System<br>Report Confi<br>Print Server (m/2)<br>Destination<br>Preview (m/2)<br>Print Bank Latter  <br>Rum Report (m/2) | Dete Required 2016-06-13                                                                                     |                                                     |       |

When the Destination is 'Preview', you can chose the Format as either DOCX or PDF.

PDF will display the DOCX as a PDF document. DOCX will display the DOCX in its unconverted format (as per original functionality).

When the Destination is set to 'Email' the **Email Information** screen is displayed with the ability to select the Format. In this screen you can select the PDF format for the DOCX report. You can also select any attachments you want to have accompany the main report.

|                      |                                                                                                 |              | Check Spelling | Back       | Send         |  |  |  |  |
|----------------------|-------------------------------------------------------------------------------------------------|--------------|----------------|------------|--------------|--|--|--|--|
|                      | Email Information                                                                               |              |                |            |              |  |  |  |  |
| From                 | From stephanie@cmic.ca                                                                          |              |                |            |              |  |  |  |  |
| То                   | "Ferris Bueller" <stephani< td=""><td>e@cmic.ca&gt;</td><td></td><td></td><td></td></stephani<> | e@cmic.ca>   |                |            |              |  |  |  |  |
|                      |                                                                                                 |              |                | _ <b>A</b> |              |  |  |  |  |
| CC                   |                                                                                                 |              |                |            |              |  |  |  |  |
|                      |                                                                                                 |              |                | ~          |              |  |  |  |  |
|                      |                                                                                                 |              |                | _ A        |              |  |  |  |  |
| BCC                  |                                                                                                 |              |                |            |              |  |  |  |  |
|                      |                                                                                                 |              |                | ~          |              |  |  |  |  |
| Subject              | RFI Document                                                                                    |              |                |            |              |  |  |  |  |
|                      | RFI Doc Merge document printed as PDF                                                           |              |                |            |              |  |  |  |  |
|                      |                                                                                                 |              |                |            |              |  |  |  |  |
| Message              |                                                                                                 |              |                |            |              |  |  |  |  |
|                      |                                                                                                 |              |                |            |              |  |  |  |  |
|                      |                                                                                                 |              |                | $\sim$     |              |  |  |  |  |
| Ward Templete Fermet | DOCX                                                                                            |              |                |            |              |  |  |  |  |
| Word Template Format | PUP                                                                                             |              |                |            |              |  |  |  |  |
| Report File Name     | MAIN.pdf                                                                                        |              |                |            |              |  |  |  |  |
| Attachments          |                                                                                                 |              |                |            |              |  |  |  |  |
| Document Name        |                                                                                                 |              | File Name      |            | ✓            |  |  |  |  |
| 00-error1            | 00                                                                                              | -error1.jpeg |                |            | $\checkmark$ |  |  |  |  |
| 2uo4212              | 2u                                                                                              | io4212.png   |                |            | $\checkmark$ |  |  |  |  |
|                      | I                                                                                               |              |                |            |              |  |  |  |  |
|                      |                                                                                                 |              |                |            |              |  |  |  |  |

Select PDF then click [**Send**], and the resulting e-mail that is sent will have the DOCX report converted to a PDF:

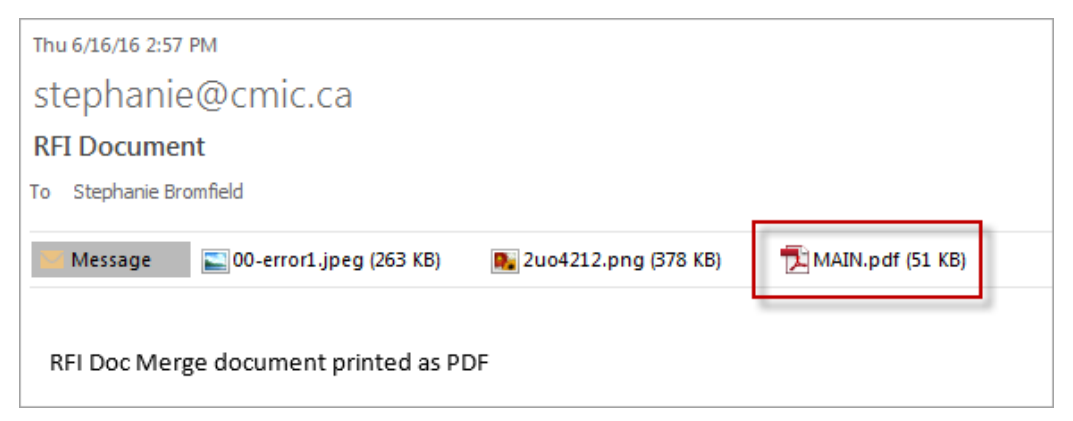

# Index

### A

| Assign Report to Quick Print Button                                                                                                    |    |
|----------------------------------------------------------------------------------------------------|----|
| F                                                                                                    |    |
| FEATURE DESCRIPTION                                                                                                    |    |
| Н                                                                                                    |    |
| Hide Text in PDF (White-Out Text)                                                                                                    |    |
| Ι                                                                                                    |    |
| Important Note                                                                                                    | 1  |
| 0                                                                                                    |    |
| Overview - Quick Print                                                                                                    |    |
| P                                                                                                    |    |
|                                                                                                    | 10 |
| Print Multiple Form Letters with Embedded Attachments<br>Print Options for Embedding Attachments<br>Print Single Report/Form Letter with Embedded Attachments                      |    |
| Print Multiple Form Letters with Embedded Attachments<br>Print Options for Embedding Attachments<br>Print Single Report/Form Letter with Embedded Attachments<br><b>R</b>          |    |
| Print Multiple Form Letters with Embedded Attachments<br>Print Options for Embedding Attachments<br>Print Single Report/Form Letter with Embedded Attachments<br><b>R</b><br>RULES |    |

| SETUP | 17 |
|-------|----|